# Configurer ISE 2.3 Facebook Social Media pour les portails invités

## Contenu

Introduction Conditions préalables Conditions requises Components Used Diagramme du réseau Configuration 1. Configurer l'application Facebook 2. Intégrer ISE à l'application Facebook 3. Configurer les stratégies d'authentification et d'autorisation Vérification Dépannage Débogues sur ISE

## Introduction

Ce document décrit comment configurer l'intégration de Cisco Identity Services Engine (ISE) 2.3 avec les informations d'identification Facebook pour l'accès invité authentifié.

## Conditions préalables

## **Conditions requises**

Cisco vous recommande de prendre connaissance des rubriques suivantes :

- Configuration ISE (Identity Services Engine)
- Configuration de base de l'application Facebook

### **Components Used**

Les informations contenues dans ce document sont basées sur les versions de matériel et de logiciel suivantes :

- Cisco ISE version 2.3
- Connexion sociale Facebook
- Contrôleur LAN sans fil Cisco (WLC) version 8.3.102.0

The information in this document was created from the devices in a specific lab environment. All of the devices used in this document started with a cleared (default) configuration. If your network is live, make sure that you understand the potential impact of any command.

### Diagramme du réseau

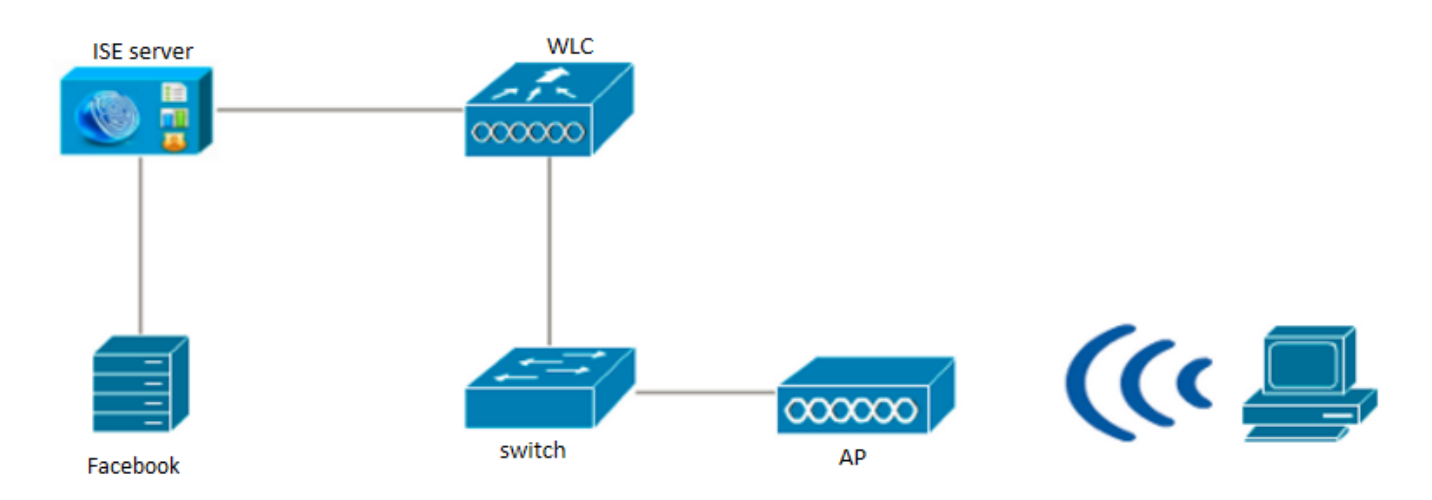

## Configuration

La configuration de l'application Facebook présentée est un exemple et non une configuration recommandée par Cisco.

## 1. Configurer l'application Facebook

Accédez à https://developers.facebook.com et enregistrez la nouvelle application.

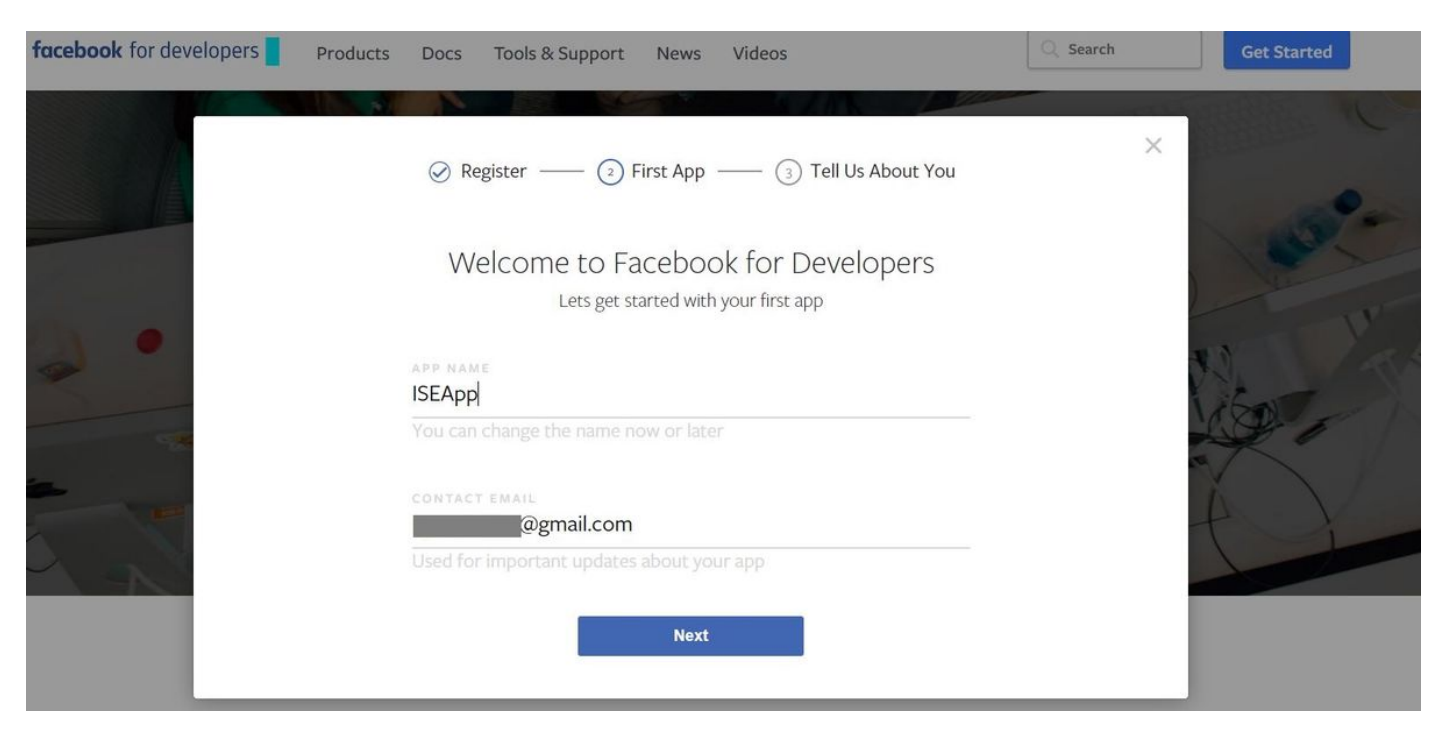

Le tableau de bord de l'application affiche l'**ID d'application** et la clé **App Secret**, qui seront utilisés sur ISE pour créer la connexion sociale externe.

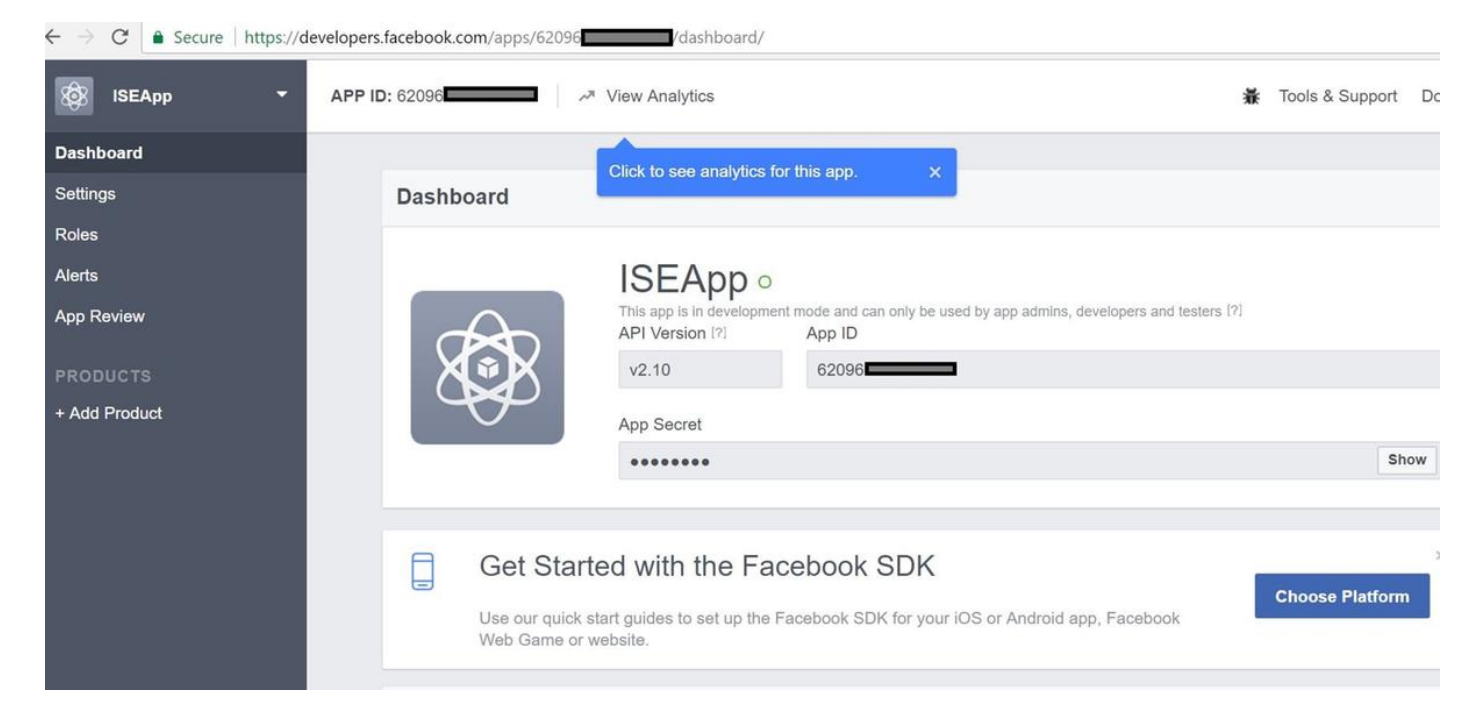

#### Rendre l'application créée publique.

| $\leftarrow$ $\rightarrow$ C $\triangleq$ Secure   https://d | evelopers.facebook.com/apps/62096                                                                                                    |                 | ۲    |
|--------------------------------------------------------------|----------------------------------------------------------------------------------------------------|-----------------|------|
| 🐯 ISEApp 🝷                                                   | APP ID: 62096                                                                                                    | Tools & Support | Docs |
| Dashboard                                                    |                                                                                                    |                 |      |
| Settings<br>Roles<br>Alerts                                  | Yes       Your app is currently live and available to the public.                                                                                                    |                 |      |
| App Review                                                   |                                                                                                    |                 |      |
| PRODUCTS<br>+ Add Product                                    | Submit Items for Approval Some Facebook integrations require approval before public usage. Before submitting your app for review, please consult our Platform Policy and Review Guidelines. |                 |      |
|                                                              | Approved Items (?)                                                                                                    |                 |      |
|                                                              |                                                                                                    |                 |      |
|                                                              |                                                                                                    |                 |      |

## 2. Intégrer ISE à l'application Facebook

Utilisez les informations mentionnées ci-dessous afin d'intégrer l'application Facebook à Cisco ISE.

Accédez à Administration > Identity Management > External Identity Sources > Social Login et ajoutez un nouveau magasin.

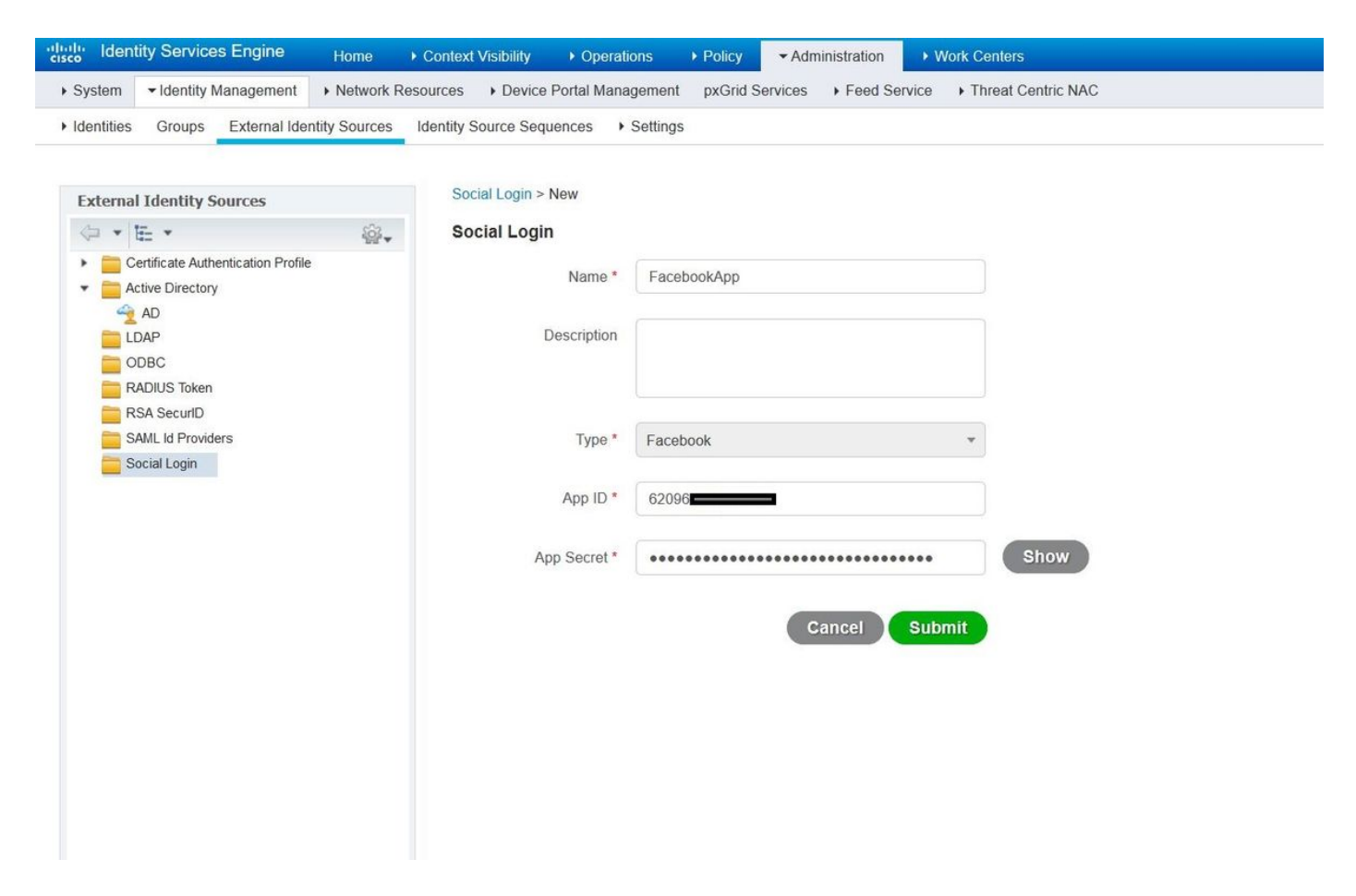

Configurez le portail ISE Guest pour autoriser la connexion sociale.

| dealer Identity Services Engine       | fome  → Context Visibility → Operations → Policy → Adn                   | ninistration • Work Centers                                   |                                                       | License Warning 🔺 🔍         |
|---------------------------------------|--------------------------------------------------------------------------|---------------------------------------------------------------|-------------------------------------------------------|-----------------------------|
| Network Access     Guest Access       | TrustSec + BYOD + Profiler + Posture + Device Administrat                | ion + PassiveID                                               |                                                       |                             |
| Overview + Identities Identity Groups | Ext Id Sources  Administration Network Devices  Portals                  | & Components Manage Accounts                                  | Policy Elements Policy Sets                           | Reports Custom Portal Files |
| 0                                     |                                                                          |                                                               |                                                       |                             |
| Guest Portals                         | Portals Settings and Customization                                       |                                                               |                                                       | Save Close                  |
| Guest Types                           | Portal Name: * Description:                                              |                                                               |                                                       |                             |
| Sponsor Groups                        | Self-Registered Guest Portal (default ) Guests are allowed to create the | r own accounts and access the network                         | k us Portal test URL                                  | Language File               |
| Sponsor Portais                       | Portal Behavior and Flow Settings                                        | Portal Page Customizatio                                      | m                                                     |                             |
|                                       | Use these settings to specify the guest experience for this contail      | Customize portal pages by a<br>field names and messages d     | pplying a theme and specifying<br>tisplayed to users. |                             |
|                                       |                                                                          |                                                               |                                                       |                             |
|                                       |                                                                          |                                                               |                                                       |                             |
|                                       | Portal & Page Settings                                                   |                                                               | Guest Flow (Based                                     | on settings)                |
|                                       |                                                                          |                                                               |                                                       |                             |
|                                       | Portal Settings                                                          |                                                               |                                                       |                             |
|                                       | * Login Page Settings                                                    |                                                               |                                                       |                             |
|                                       |                                                                          |                                                               |                                                       |                             |
|                                       | Require an access code                                                   |                                                               |                                                       |                             |
|                                       | Maximum failed login attempts before<br>rate limiting: 71 - 999          |                                                               |                                                       |                             |
|                                       | Time between login attempts when                                         |                                                               |                                                       |                             |
|                                       | rate limiting:                                                           | (1 - 3000)                                                    |                                                       |                             |
|                                       | Include an AUP as link                                                   |                                                               |                                                       |                             |
|                                       | Require acceptance                                                       |                                                               |                                                       |                             |
|                                       | Allow guests to create their own accounts                                |                                                               |                                                       |                             |
|                                       | Allow social login                                                       |                                                               |                                                       |                             |
|                                       | Facebook FacebookApp                                                     | a <del>- +</del>                                              |                                                       |                             |
|                                       | Show Registration form after social login ()                             |                                                               |                                                       |                             |
|                                       | Allow guests to change password aner login ()                            | a construction of the                                         |                                                       |                             |
|                                       | There are no quest portals configured to use a SAML                      | e used for login ()<br>Id Provider as the Authentication Meth | bor                                                   |                             |
|                                       |                                                                          |                                                               |                                                       |                             |
|                                       | * Registration Form Settings                                             |                                                               |                                                       |                             |
|                                       |                                                                          |                                                               |                                                       |                             |
|                                       | Assign to guest type Daily (default)                                     |                                                               |                                                       |                             |
|                                       | Configure guest types at:                                                |                                                               |                                                       |                             |
|                                       | Account valid for 1 Days Will Maximum 5 D/                               | N/S<br>Sendl                                                  |                                                       |                             |
|                                       |                                                                          |                                                               |                                                       |                             |
|                                       | Eleids to include Required                                               |                                                               |                                                       |                             |
|                                       |                                                                          |                                                               |                                                       |                             |
|                                       |                                                                          |                                                               |                                                       |                             |
|                                       |                                                                          |                                                               |                                                       |                             |
|                                       | CLI Last name LI                                                         |                                                               |                                                       |                             |
|                                       | Email address                                                            |                                                               |                                                       |                             |

Après avoir configuré le portail ISE Guest pour autoriser la connexion sociale, la connexion sociale sera renseignée avec des URL et doit être ajoutée aux paramètres de l'application Facebook, **URL de redirection OAuth valides**.

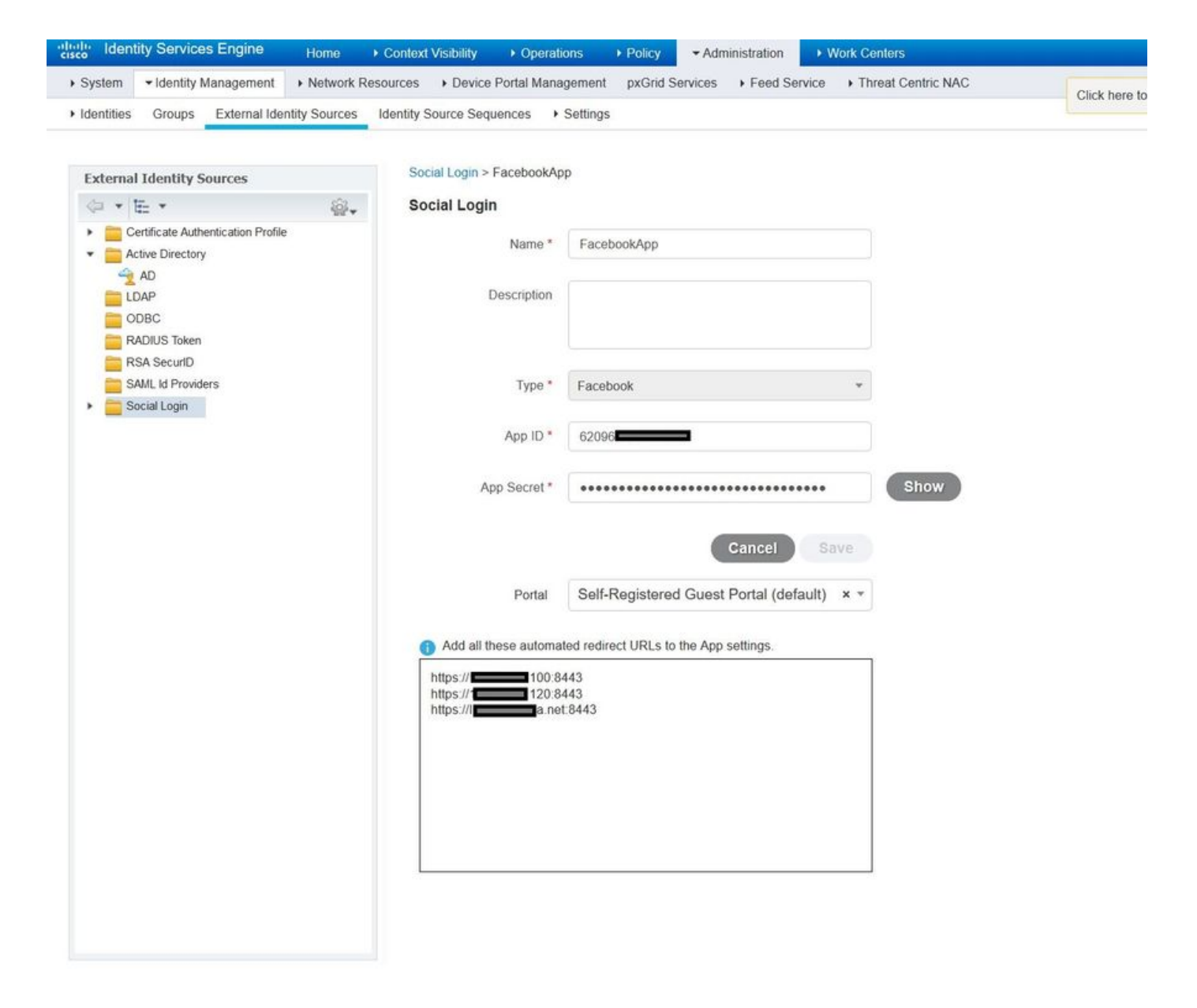

Ajoutez la connexion Facebook à partir des produits et ajoutez des URL de redirection OAuth valides.

Les URL seront automatiquement générées sur ISE après avoir correctement lié le portail ISE avec la connexion Facebook External Social.

| $\leftarrow \rightarrow \mathbf{C}$ $\triangleq$ Secure   https://dev | elopers.facebook.com/apps/62096                                                                                                    |
|-----------------------------------------------------------------------|----------------------------------------------------------------------------------------------------|
| 🔯 ISEApp 🝷                                                            | APP ID: 62096 View Analytics                                                                                                    |
| Dashboard                                                             |                                                                                                    |
| Settings                                                              | Client OAuth Settings                                                                                                    |
| Roles                                                                 |                                                                                                    |
| Alerts                                                                | No Client OAuth Login<br>Enables the standard OAuth client token flow. Secure your application and prevent abuse by locking down                                                                                                    |
| App Review                                                            | which token redirect URIs are allowed with the options below. Disable globally if not used. [?]                                                                                                    |
| PRODUCTS                                                              | Ves         Web OAuth Login         Force Web OAuth Reauthentication           Enables web based OAuth client login for<br>building custom login flows. [?]         No         When on, prompts people to enter their<br>Facebook password in order to log in on the |
| Facebook Login                                                        | web. [?]                                                                                                    |
| Settings<br>Quickstart                                                | No         Embedded Browser OAuth Login           Enables browser control redirect url for         OAuth client login. [?]                                                                                                    |
| + Add Product                                                         | Valid OAuth redirect URIs                                                                                                    |
|                                                                       | https://46.100:8443/ x https://46.120:8443/ x https://aa.net:8443/ x                                                                                                    |
|                                                                       | No         Login from Devices           Enables the OAuth client login flow for devices like a smart TV [?]                                                                                                    |

## 3. Configurer les stratégies d'authentification et d'autorisation

La configuration ISE suit les mêmes étapes de configuration que Guest CWA (Central Web Authentication).

(Pour connaître les étapes de configuration de ISE CWA, reportez-vous au document ci-dessous :

https://www.cisco.com/c/en/us/support/docs/security/identity-services-engine/115732-centralweb-auth-00.html)

| dentity Services Engine Home                     | Context Visibility | Policy      Administration      Work Centers | License Warning 🔺 🔍 🎯               | • •     |
|--------------------------------------------------|--------------------|----------------------------------------------|-------------------------------------|---------|
| Policy Sets Profiling Posture Client Provisionin | ng                 |                                              |                                     |         |
| Policy Sets → Default                            |                    |                                              | Reset                               | Save    |
| Status Policy Set Name                           | Description        | Conditions                                   | Allowed Protocols / Server Sequence | Hits    |
| Search                                           |                    |                                              |                                     |         |
| O Default                                        | Default policy set |                                              | Default Network Access × • +        | 40      |
| ✓ Authentication Policy (3)                      |                    |                                              |                                     |         |
| + Status Rule Name                               | Conditions         | Use                                          | Hits                                | Actions |
| Search                                           |                    |                                              |                                     |         |
| Ø MAR                                            | Wired_MAB          | Interna                                      | I Endpoints × •                     | ö       |
|                                                  | Wireless_MAB       | > Op                                         | tions                               | Ŧ       |
| <b>O D W</b>                                     | Wired_802.1X       | All_Us                                       | er_ID_Stores × •                    | ~       |
| Donx                                             | Wireless_802.1X    | ► Op                                         | tions                               | *       |
| 0.044                                            |                    | All_Us                                       | er_ID_Stores × •                    | ~       |
| Devarut                                          |                    | > Op                                         | tions                               | **      |
| Authorization Policy - Local Exceptions          |                    |                                              |                                     |         |
| Authorization Policy - Global Exceptions         |                    |                                              |                                     |         |

| cisco Ide     | ntity Ser | vices Engine Home               | Context Vi | sibility ♦ 0 | perations | - Policy | Administration | <ul> <li>Work Centers</li> </ul> | License Warning 🔺 🔍    |      |         |
|---------------|-----------|---------------------------------|------------|--------------|-----------|----------|----------------|----------------------------------|------------------------|------|---------|
| Policy Search | ts Profi  | ling Posture Client Provisionin | ng ⊧Pol    | icy Elements |           |          |                |                                  |                        |      |         |
|               |           |                                 |            |              |           |          |                |                                  | All_User_ID_Stores × * |      |         |
|               | $\odot$   | Default                         |            |              |           |          |                |                                  | > Options              | 0    | \$      |
| > Autho       | orization | Policy - Local Exceptions       |            |              |           |          |                |                                  |                        |      |         |
| > Autho       | orization | Policy - Global Exceptions      |            |              |           |          |                |                                  |                        |      |         |
| ✓ Author      | prization | Policy (12)                     |            |              |           |          |                |                                  |                        |      |         |
|               |           |                                 |            |              |           |          | R              | esults                           |                        |      |         |
| Ð             | Status    | Rule Name                       | Condi      | tions        |           |          | P              | rofiles                          | Security Groups        | Hits | Actions |
| Search        |           |                                 |            |              |           |          |                |                                  |                        |      |         |
|               | 0         | WE Fil Quest Assess             |            | Gues         | st_Flow   |          |                | v DormitAccore                   | + Guete x +            |      | ä       |
|               | 0         | WI-FI_Guest_Access              | AND        | Wirel        | less_MAB  |          |                | ~ Perminaccess                   |                        | 5    | ~       |
| 1             | $\odot$   | Wi-Fi_Redirect_to_Guest_Login   |            | Wireless_MAB |           |          |                | ×Cisco_WebAuth_Wireless          | + Select from list • + | 12   | ¢       |
|               |           |                                 |            |              |           |          |                |                                  |                        |      |         |

Assurez-vous que la plage d'adresses IP Facebook (31.13.0.0/16) est exclue de la liste de contrôle d'accès de redirection WLC

| cisco                                                                                                    | MON | ITOR <u>w</u>          | LANs             |                | LLEF  | R WIRELESS               | ŝ | ECURITY  | MANAGEMENT  | C <u>O</u> MMANDS | HELP | FEEDBACK  | Sa <u>v</u> e Conf | liguration | <u>P</u> ing |
|----------------------------------------------------------------------------------------------------|-----|------------------------|------------------|----------------|-------|--------------------------|---|----------|-------------|-------------------|------|-----------|--------------------|------------|--------------|
| Security                                                                                                    | Acc | ess Cor                | trol L           | ists > E       | dit   |                          |   |          |             |                   |      |           |                    | < Back     | Ac           |
| General                                                                                                    | Gen | eral                   |                  |                |       |                          |   |          |             |                   |      |           |                    |            |              |
| ✓ RADIUS<br>Authentication<br>Accounting<br>Fallback<br>DNS                                                                                  |     | s List Nam<br>Counters | e                | Redire<br>0    | ct-AC | CL                       |   |          |             |                   |      |           |                    |            |              |
| Downloaded AVP<br>TACACS+                                                                                                    | Seq | Action                 | Source           | ce IP/Mas      | k     | Destination<br>IP/Mask   |   | Protocol | Source Port | Dest Port         | DSCP | Direction | Number of Hits     |            |              |
| LDAP<br>Local Net Users                                                                                                    | 1   | Permit                 | 0.0.0.           | .0<br>.0       | /     | 0.0.0.0<br>0.0.0.0       | / | UDP      | Any         | Any               | Any  | Any       | 2391               |            |              |
| MAC Filtering<br>Disabled Clients<br>User Login Policies                                                                                     | 2   | Permit                 | 0.0.0.<br>0.0.0. | .0<br>.0       | /     | 0.0.0.0<br>0.0.0.0       | 1 | ICMP     | Any         | Any               | Any  | Any       | 161                |            |              |
| AP Policies<br>Password Policies                                                                                                    | 3   | Permit                 | 0.0.0.<br>0.0.0. | .0<br>.0       | /     | 255.255.0.0              | / | Any      | Any         | Any               | Any  | Any       | 1360               |            |              |
| Local EAP                                                                                                    | 4   | Permit                 | 255.2            | 0.0<br>55.0.0  | /     | 0.0.0.0 0.0.0.0          | / | Any      | Any         | Any               | Any  | Any       | 1884               |            |              |
| Advanced EAP<br>Priority Order                                                                                                    | 5   | Permit                 | 0.0.0.<br>0.0.0. | .0<br>.0       | /     | 31.13.0.0<br>255.255.0.0 | / | Any      | Any         | Any               | Any  | Any       | 708                |            |              |
| Certificate                                                                                                    | 6   | Permit                 | 31.13<br>255.2   | .0.0<br>55.0.0 | /     | 0.0.0.0 0.0.0.0          | / | Any      | Any         | Any               | Any  | Any       | 844                |            |              |
| <ul> <li>Access Control Lists<br/>Access Control Lists<br/>CPU Access Control Lists<br/>FlexConnect ACLs<br/>Laver2 ACLs         </li> </ul> | 7   | Deny                   | 0.0.0.<br>0.0.0. | 0              | /     | 0.0.0.0<br>0.0.0.0       | / | Any      | Any         | Any               | Any  | Any       | 7424               |            |              |
| Wireless Protection     Policies                                                                                                    |     |                        |                  |                |       |                          |   |          |             |                   |      |           |                    |            |              |
| h sar-t- a sate                                                                                                    |     |                        |                  |                |       |                          |   |          |             |                   |      |           |                    |            |              |

Vérification

TrustSec SXP Local Policies Advanced

Une fois l'utilisateur invité redirigé, l'option Se connecter avec Facebook leur est présentée.

| cisco   | Sponsored Guest                       | Portal                                |  |
|---------|---------------------------------------|---------------------------------------|--|
| Welcom  | ie<br>ta lita Quant Dartal, Sian an u |                                       |  |
| weicome | to the Guest Portal. Sign on w        | Username:                             |  |
|         |                                       | Password:                             |  |
|         |                                       |                                       |  |
|         |                                       | Please read the terms and conditions. |  |
|         |                                       | I agree to the terms and conditions   |  |
|         |                                       | Sign On                               |  |
|         |                                       |                                       |  |
|         |                                       | Don't have an account?                |  |

Ce bouton tire parti de l'application nouvellement créée et redirige vers la page de connexion facebook où l'utilisateur saisira ses informations d'identification facebook.

| facebook 🚥 | n Up               |  |
|------------|--------------------|--|
|            |                    |  |
|            | Log into Facebook  |  |
|            | @mail              |  |
|            | •••••••            |  |
|            | Log in             |  |
|            | or                 |  |
|            | Create New Account |  |
|            | Forgot account?    |  |
|            | Not now            |  |
|            |                    |  |
|            |                    |  |

Après une authentification réussie, l'utilisateur invité redirige vers le portail ISE.

| cisco                  | Sponsored Guest Portal                                                  |          |
|------------------------|-------------------------------------------------------------------------|----------|
| Welcon                 | ie Message                                                              |          |
| Click Cor<br>You're ve | tinue to connect to the network.<br>rv close to gaining network access. |          |
|                        |                                                                         | Continue |

### Journaux en direct ISE Radius :

| cisco Ident | ity Services Engine      | Home   Contex    | d Visibility                   | - Operations   | Policy      ► Ac   | Iministration     |                    | O Lic                 | ense Warning 🔺   | ୍ତ              | • •         |
|-------------|--------------------------|------------------|--------------------------------|----------------|--------------------|-------------------|--------------------|-----------------------|------------------|-----------------|-------------|
| ▼RADIUS     | Threat-Centric NAC Live  | Logs + TACACS    | <ul> <li>Troublesho</li> </ul> | ot Adaptive    | Network Control F  | teports           |                    |                       |                  |                 |             |
| Live Logs   | Live Sessions            |                  |                                |                |                    |                   |                    |                       |                  |                 |             |
|             | Misconfigure             | d Supplicants 🟮  | Misconfig                      | ured Network D | evices I           | RADIUS Drops 🚯 CI | lient Stopped Resp | onding 🚯 Re           | peat Counter 🔕   |                 |             |
|             |                          | 0                |                                | 0              |                    | 0                 | 0                  |                       | 0                |                 |             |
|             |                          |                  |                                |                |                    | Refresh           | Every 1 minute     | Show Latest 100       | records 🗸 Within | Last 24 hour    | s 🗸         |
| C Refresh   | Reset Repeat Coun        | ts 🔮 Export To 🕶 |                                |                |                    |                   |                    |                       |                  | <b>T</b> Filter | - 0-        |
| Time        |                          | Status           | Details                        | Repeat         | Identity           | Endpoint ID       | Posture St         | Endpoint Profile      | Authenticat      | Authorizatio    | n Policy    |
| ×           |                          | ~                |                                |                | Identity           | Endpoint ID       | Posture Statu:     | Endpoint Profile      | Authentication   | Authorization   | Policy      |
| Aug 2       | 21, 2017 10:04:06:404 AM | 0                | à                              | 0              | Ulugbek Yusubaliev | E4:A4:71:85:FB:6A |                    | Windows10-Workstation | Default          | Default >> Wi   | -Fi_Guest_/ |
| Aug 2       | 21, 2017 10:04:06:397 AM |                  | à                              |                | Ulugbek Yusubaliev | E4:A4:71:85:FB:6A |                    | Windows10-Workstation | Default          | Default >> Wi   | -Fi_Guest_/ |
| Aug 2       | 21, 2017 10:04:06:385 AM |                  | Q                              |                |                    | E4:A4:71:85:FB:6A |                    |                       |                  |                 |             |
| Aug 2       | 21, 2017 10:04:05:766 AM |                  | à                              |                | Ulugbek Yusubaliev | E4:A4:71:85:FB:6A |                    |                       |                  |                 |             |
| Aug 2       | 21, 2017 10:01:07:080 AM |                  | 0                              |                | E4:A4:71:85:FB:6A  | E4:A4:71:85:FB:6A |                    | Intel-Device          | Default >> M     | Default >> Wi   | -Fi_Redirec |
| Aug 2       | 21, 2017 09:59:59:321 AM |                  | 0                              |                | E4:A4:71:85:FB:6A  | E4:A4:71:85:FB:6A |                    | Intel-Device          | Default >> M     | Default >> Wi   | -Fi_Redirec |
| Aug 2       | 21, 2017 09:59:59.302 AM |                  | a                              |                |                    | E4:A4:71:85:FB:6A |                    |                       |                  |                 |             |
| Aug 2       | 21, 2017 09:59:49.261 AM |                  | 0                              |                | E4:A4:71:85:FB:6A  | E4:A4:71:85:FB:6A |                    |                       | Default >> M     | Default >> Wi   | -Fi_Redirec |

#### Overview

| Event                 | 5236 Authorize-Only succeeded |
|-----------------------|-------------------------------|
| Username              | Ulugbek Yusubaliev            |
| Endpoint Id           | E4:A4:71:85:FB:6A 🕀           |
| Endpoint Profile      | Windows10-Workstation         |
| Authentication Policy | Default                       |
| Authorization Policy  | Default >> Wi-Fi_Guest_Access |
| Authorization Result  | Guests,PermitAccess           |

### **Authentication Details**

| Source Timestamp              | 2017-08-21 10:04:06:395       |
|-------------------------------|-------------------------------|
| Received Timestamp            | 2017-08-21 10:04:06:397       |
| Policy Server                 | ISE23                         |
| Event                         | 5236 Authorize-Only succeeded |
| Username                      | Ulugbek Yusubaliev            |
| User Type                     | GuestUser                     |
| Endpoint Id                   | E4:A4:71:85:FB:6A             |
| Calling Station Id            | e4-a4-71-85-fb-6a             |
| Endpoint Profile              | Windows10-Workstation         |
| Authentication Identity Store | FacebookApp                   |
| Identity Group                | GuestEndpoints                |
| Audit Session Id              | 0e249a050000007599af5b2       |
| Authentication Method         | Authorize Only                |
| Service Type                  | Authorize Only                |
| Network Device                | WLC                           |

## Dépannage

### Débogues sur ISE

Afin d'activer les débogages sur ISE, accédez à **Administration > System > Logging > Debug Log Configuration**, sélectionnez le noeud PSN et modifiez le niveau de journal des composants suivants en **DEBUG**:

| dentity Services Engine                                                                                             | Home   Context Visibility   Oper     | ations   Policy     | Administration      Work Centers                 | License Warning 🔺 🔍 |       |
|----------------------------------------------------------------------------------------------------|--------------------------------------|---------------------|--------------------------------------------------|---------------------|-------|
| System      Identity Management                                                                                     | Network Resources + Device Portal Ma | nagement pxGrid Se  | rvices + Feed Service + Threat Centric NAC       |                     |       |
| Deployment Licensing + Certificate                                                                                  | s ▼Logging → Maintenance Upgra       | de 🔹 Backup & Resto | • Admin Access • Settings                        |                     |       |
| Local Log Settings Node List > ISE23.rtpaaa.net Debug Level Configuration Remote Logging Targets Logging Categories |                                      |                     |                                                  | Show Quick Eller    | &<br> |
| Manage Catalog                                                                                                    | Comparent Name                       | t an t and          | Development                                      | Show Quick Piller   |       |
| Message Catalog                                                                                                    | Component Name                       | Log Level           | Description                                      | -                   |       |
| Debug Log Configuration                                                                                             |                                      | l debug             |                                                  |                     |       |
| Collection Filters                                                                                                  | O guest-access-admin                 | DEBUG               | Administration guest access                      |                     |       |
|                                                                                                    | O oauth                              | DEBUG               | Social login messages                            |                     |       |
|                                                                                                    | O portal                             | DEBUG               | Portal (Guest, Hotspot, BYOD, CP) debug messages |                     |       |

Journaux à vérifier - ise-psc.log et guest.log. Vous pouvez les extraire directement à partir de l'interface de ligne de commande de ISE :

#### ise23-1/admin# show logging application ise-psc.log tail

Lors de la connexion à l'application Facebook, ISE affiche l'erreur de délai d'expiration de la connexion :

2017-08-21 08:28:18,003 DEBUG [admin-http-pool22][] com.cisco.cpm.oauth.OAuthClient -::::- Got error while checking OAuth settings for AppId: [123456789] and secret key: \*\*\*\* 2017-08-21 08:28:18,003 ERROR [admin-http-pool22][] admin.restui.features.social.SocialLoginUIApi -:::- ERROR connect timed out

Assurez-vous que le noeud ISE dispose d'une connexion Internet directe.

Utilisation du proxy adressé sur le bogue <u>CSCve87511</u> « Prise en charge de la connexion sociale avec le serveur proxy »